Proces obsługi sprzedaży

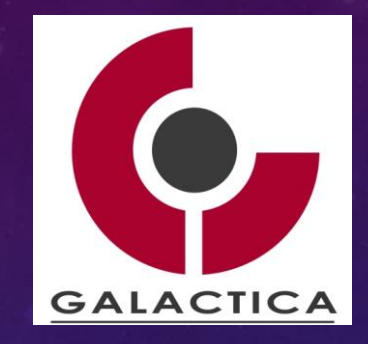

# PROCES OBSŁUGI SPRZEDAŻY

GALACTICA HYDRA QMS

©MARIAN KRUPA

### PROCES OBSŁUGI SPRZEDAŻY Handlowcy

Proces obsługi sprzedaży

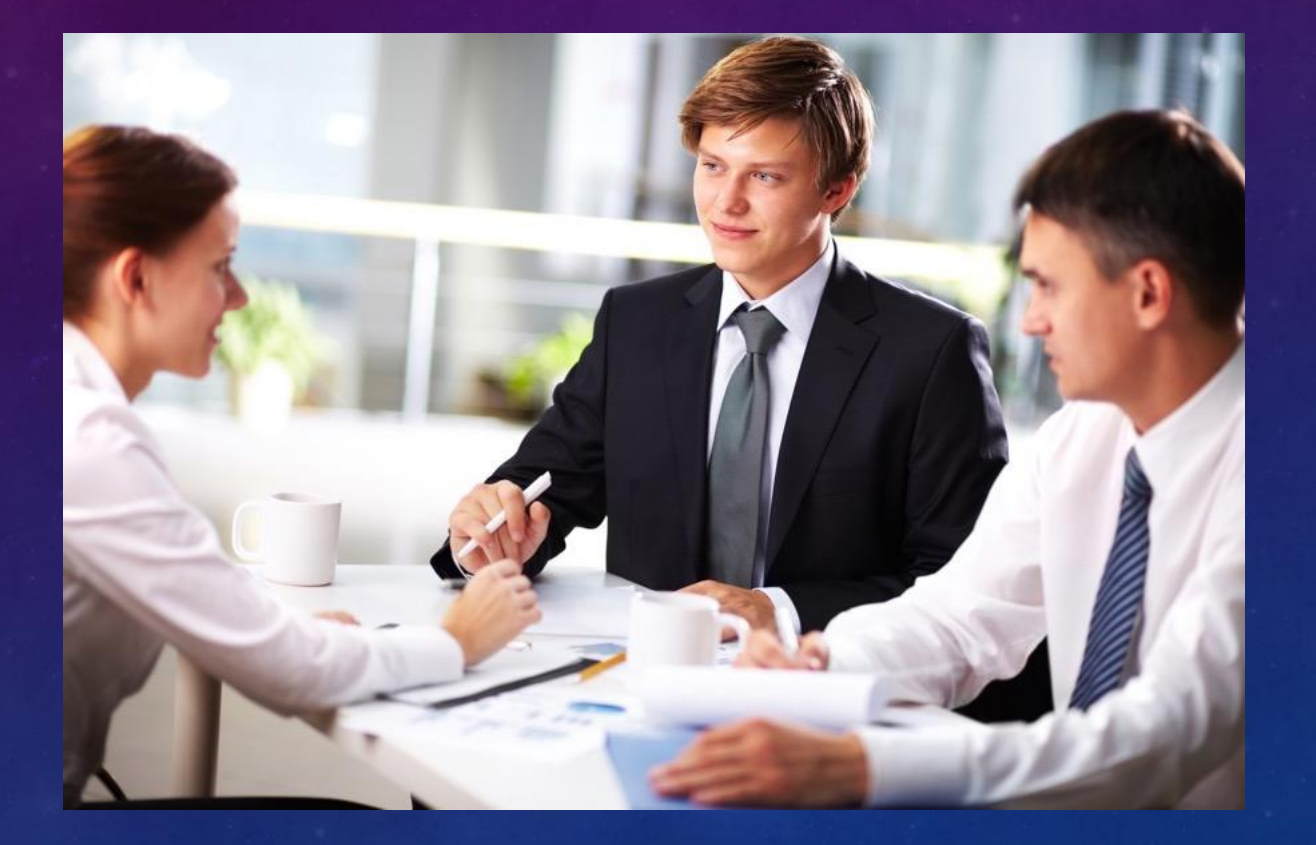

### PROCES OBSŁUGI SPRZEDAŻY Sprzedaż:

- Sprzedaż to proces oferowania i sprzedaży produktów lub usług klientowi.
- Obejmuje działania takie jak: identyfikacja potrzeb klienta, prezentacja oferty, negocjacje, finalizacja transakcji oraz obsługa posprzedażowa.

Do zadań pracy handlowca (przedstawiciela handlowego, specjalisty ds. sprzedaży) należy:

- Pozyskiwanie nowych klientów
- Obsługa obecnych klientów i utrzymywanie długofalowych relacji
- Prezentacja i sprzedaż produktów lub usług
- Realizacja planów sprzedażowych
- Monitorowanie rynku i konkurencji
- Poszerzanie wiedzy produktowej
- Rozwój umiejętności sprzedażowych, negocjacyjnych, interpersonalnych

Proces obsługi sprzedaży

### PROCES OBSŁUGI SPRZEDAŻY Uzasadnienie biznesowe:

- Źródło przychodu: sprzedaż generuje dochód, który jest podstawą funkcjonowania każdej firmy. Bez sprzedaży nie ma wpływów, a tym samym firma nie może pokrywać kosztów, inwestować ani się rozwijać.
- 2. Utrzymanie płynności finansowej: Regularna sprzedaż zapewnia stały dopływ gotówki, co pozwala firmie terminowo regulować swoje zobowiązania (np. wynagrodzenia, podatki, faktury).
- **3.** Wskaźnik efektywności działań marketingowych: wyniki sprzedaży pokazują, czy kampanie reklamowe, strategia cenowa lub działania PR przynoszą oczekiwane rezultaty.
- **4.** Budowanie relacji z klientami: dobrze prowadzona sprzedaż (np. zorientowana na potrzeby klienta) wzmacnia lojalność klientów i zwiększa szansę na ponowne zakupy.
- Informacja zwrotna dla firmy: sprzedaż dostarcza danych o tym, co się sprzedaje, a co nie co pozwala lepiej dopasować ofertę, poprawić jakość produktów czy usług.
- **6.** Rozwój firmy: dzięki przychodom ze sprzedaży możliwe są inwestycje w rozwój, np. w nowe produkty, technologie, rynki zagraniczne czy zatrudnianie nowych pracowników..

AGENDA Wyroby

#### Proces obsługi sprzedaży

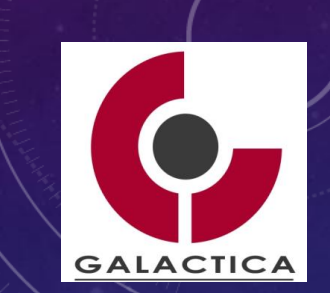

- 1. Tworzenie / edycja nowego rekordu Towaru (Wyrobu)
- 2. Tworzenie / edycja rekordu (Klienta/Kontrahenta)
- 3. Tworzenie nowego zamówienia sprzedażowego
- 4. Obsługa zamówienia: etapy / czynności / potwierdzenia / statusy
- 5. Wydanie towaru czynność
- 6. Wprowadzenie faktury sprzedażowej + płatności (czynność)

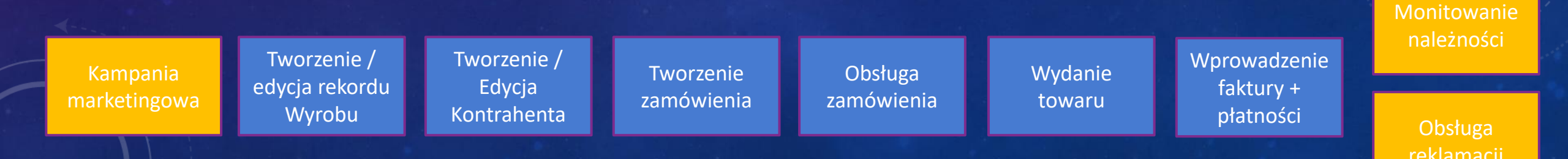

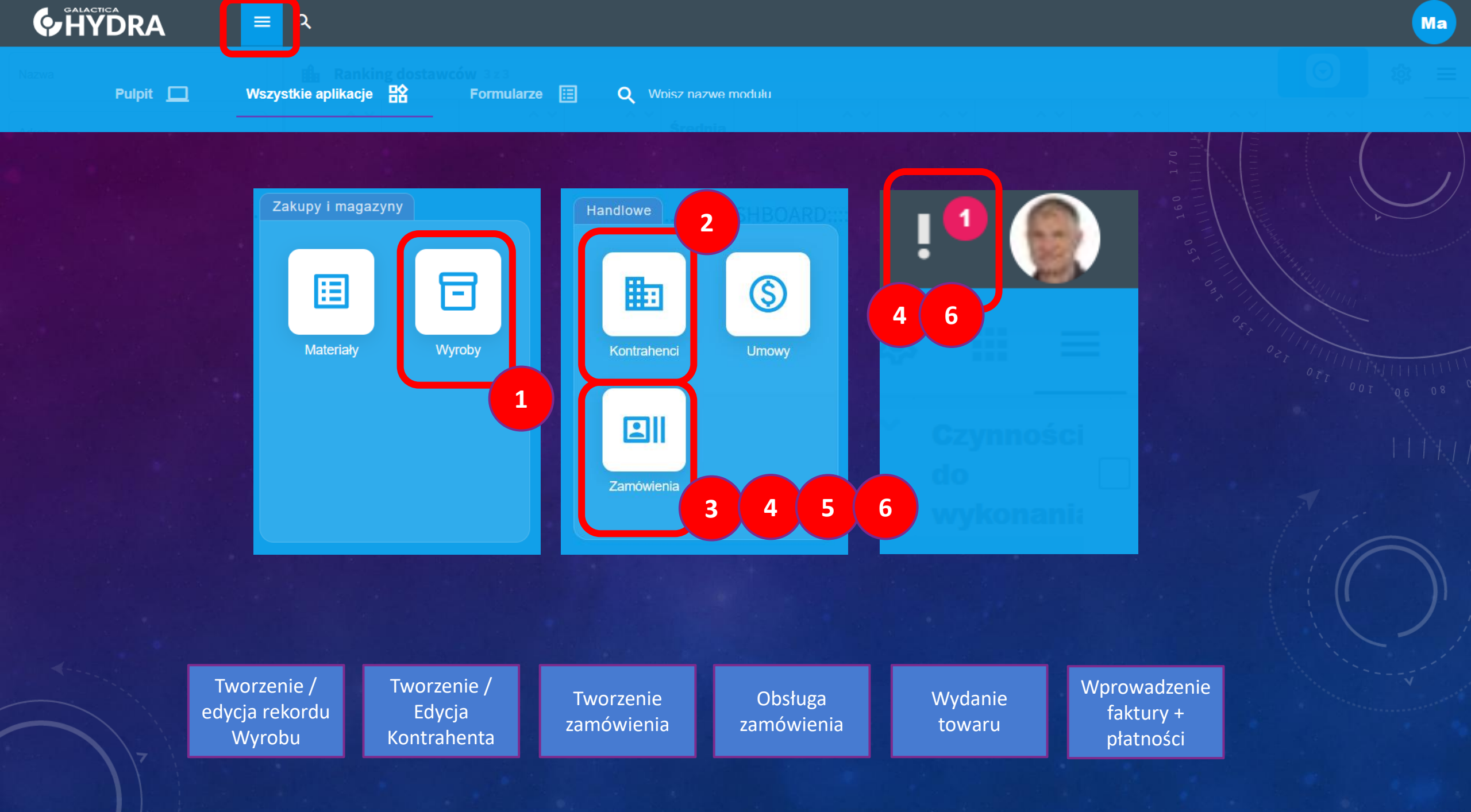

# 

| Zakupy i magazyny | y      |
|-------------------|--------|
| Materiały         | Wyroby |
|                   |        |
|                   |        |

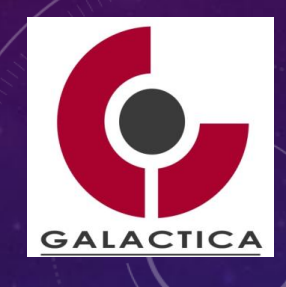

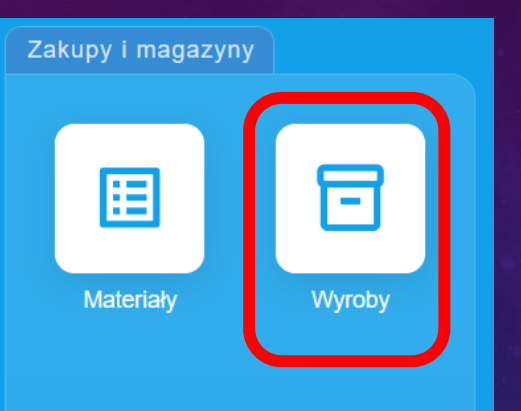

#### 1. Zaznacz przycisk "Dodaj"

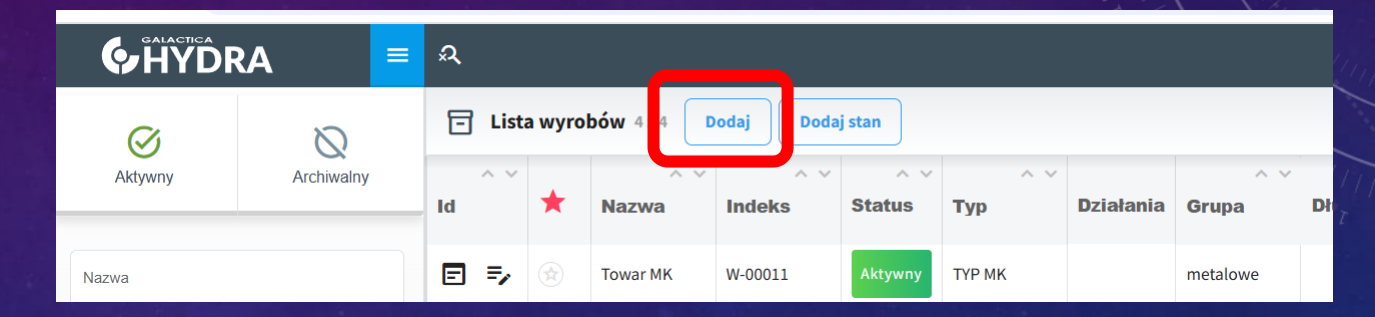

GALACTICA

#### 2. Podaj "Nazwa", "Grupa", "Typ", "Kod" oraz "Opis"

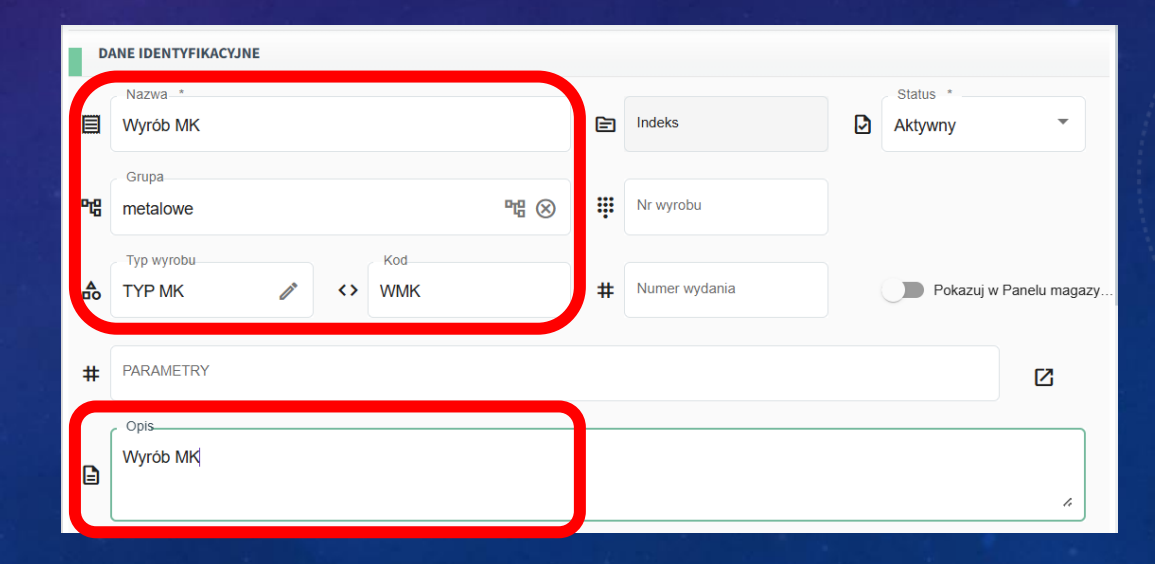

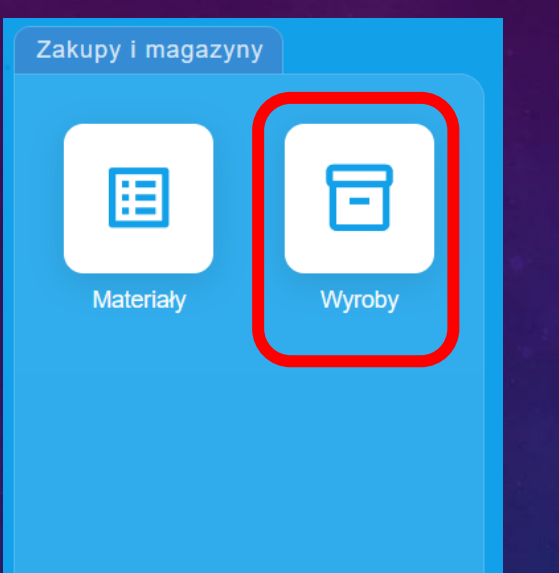

3. Podaj "Długość-Szerokość-Wysokość", "Waga i Domyślna jednostka" oraz "Opis dodatkowy"

| w      | YMIARY DOMYŚLNE |       |                         |                     |           |        |           |                      |       |                  |        |
|--------|-----------------|-------|-------------------------|---------------------|-----------|--------|-----------|----------------------|-------|------------------|--------|
| 5      | Pojemność       | m3    | e a                     | Długość             | 100 mm    | ۲.,    | Szerokość | 100 mm               | 5     | Wysokość         | 100 mm |
| -<br>• | Waga            | 10 kg | •                       | – Domyślna je<br>ko | edn       | 一<br>同 | Zdjecie   |                      |       |                  | +      |
|        | PIS DODATKOWY   | long  | 10                      | g                   | U         | ) –    |           |                      |       |                  | •      |
|        | Polski          |       | Angiel                  | ski                 | Niemieck  | i      |           |                      |       |                  |        |
| в      | <u>IU</u> 5 %   |       | <b>X</b> <sub>2</sub> X | <sup>2</sup> 🖅 🖻    | ▶¶ Normal | ÷ A    | Sans Seri | if <b>÷ </b> <u></u> | H1 H2 | ବ୍ତ <i>ଏ</i> ୬ 🖬 | 2      |
| Opis   | dodatkowy       |       |                         |                     |           |        |           |                      |       |                  |        |
|        |                 |       |                         |                     |           |        |           |                      |       |                  | X -    |

ZAPISZ i ZAMKNIJ

Zapisz

Zamknij

GALACTICA

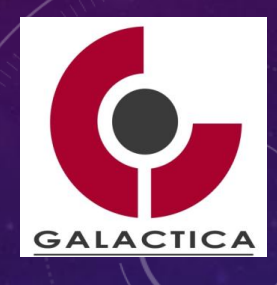

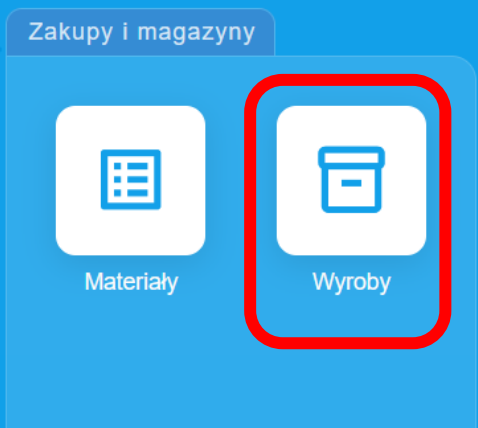

#### 4. Sprawdź na liście nowoutworzony Wyrób

| 6  | Lista | a wyrol | bów 5z5 D          |               | Θ             | 容 III      | =         |              |                |                  |                 |                  |       |  |
|----|-------|---------|--------------------|---------------|---------------|------------|-----------|--------------|----------------|------------------|-----------------|------------------|-------|--|
| Id | ^ ×   | *       | ^ ∨<br>Nazwa       | ^ ~<br>Indeks | ^ ∨<br>Status | ^ `<br>Тур | Działania | ^ ∨<br>Grupa | ^ ∨<br>Długość | ^ ∨<br>Szerokość | ∧ ∨<br>Wysokość | ^ ∨<br>Pojemność | Rynki |  |
| Ð  | =,    | *       | Wyrób MK           | W-00012       | Aktywny       | ТҮР МК     |           | metalowe     | 100 mm         | 100 mm           | 100 mm          |                  |       |  |
| Ð  | ₹,    | *       | Towar MK           | W-00011       | Aktywny       | ТҮР МК     |           | metalowe     | 100 mm         | 100 mm           | 100 mm          |                  |       |  |
| E  | =,    |         | kontener<br>mały   | W-00010       | Aktywny       | A-Type9    |           | metalowe     |                |                  |                 | 1 500 m3         |       |  |
| E  | =,    |         | belka nośna        | W-00009       | Aktywny       | C-Type9    |           | belki        | 25 000 mm      | 1 500 mm         | 1 200 mm        |                  |       |  |
| E  | =,    |         | sprężyna<br>0,12mm | W-00008       | Aktywny       | B-Type9    |           | metalowe     |                |                  |                 |                  |       |  |

### 

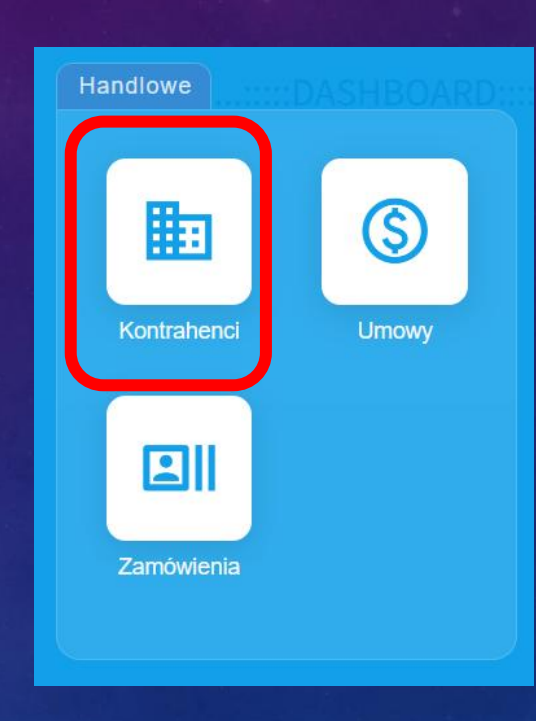

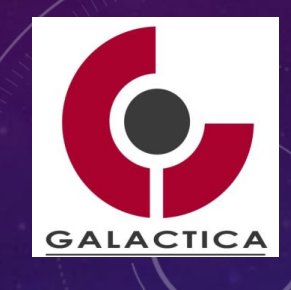

#### 1. Zaznacz przycisk "Dodaj"

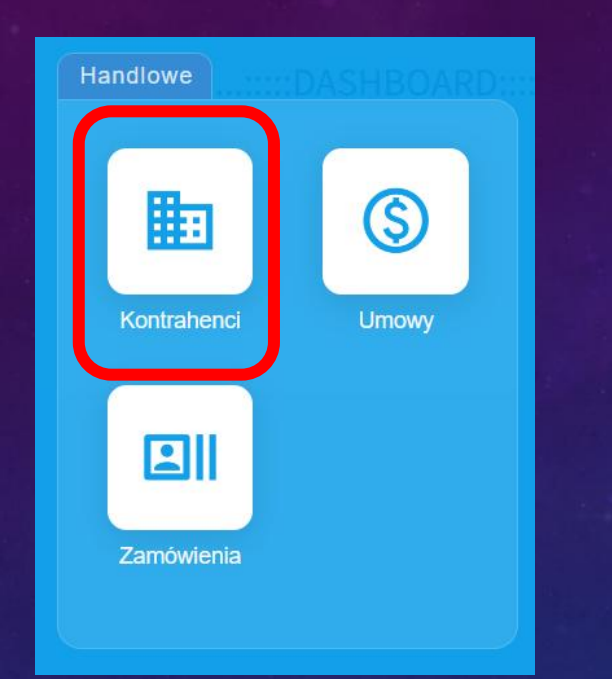

| i∰a L   | ista l | kontra | ahentów 2 | 9 z 2: Dodaj                                             |                    |               |                |                      |
|---------|--------|--------|-----------|----------------------------------------------------------|--------------------|---------------|----------------|----------------------|
| ^<br>Id | × .    | *      | Etykiety  | ∧ ∨<br>Nazwa                                             | ∧ ∨<br>Skrót nazwy | ^ ∨<br>Status | ^ ∨<br>Płatnik | ∧ ∨<br>Grupa kontrah |
| ▣ =     |        | *      |           | DOBRZAŃSKI SPÓŁKA<br>Z OGRANICZONĄ<br>ODPOWIEDZIALNOŚCIĄ |                    | aktualna      |                |                      |

#### 2. Podaj "NIP" i zaznacz "Szukaj"

| w  | YSZUKAJ FIRMĘ W GUS          |           |                   |       |                          |   |   |                |   |
|----|------------------------------|-----------|-------------------|-------|--------------------------|---|---|----------------|---|
| Ŀ₽ | Wpisz NIP *<br>9571068214    |           | Szuk              | kaj   |                          |   |   |                |   |
| £  | Nazwa *                      | GRANICZOI | NĄ ODPOWIEDZIALNO | OŚCIĄ |                          |   |   |                |   |
| Д  | NIP<br>9571068214            | Д         | REGON 221833849   | Д     | KRS<br>0000451062        |   |   |                |   |
| 0  | Adres<br>ul. Budowlanych 64C |           |                   |       |                          |   |   |                |   |
|    | Kod pocztowy 80-298          | $\odot$   | Miasto<br>Gdańsk  | ×     | Województwo<br>pomorskie | • | P | Kraj<br>Polska | ľ |
|    | Telefon                      | @         | E-mail            |       | Strona internetowa       |   |   |                |   |

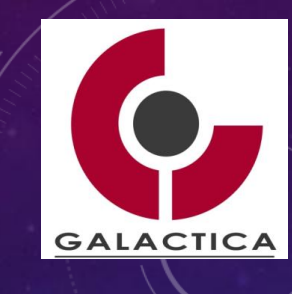

3. Wstaw dane z GUS

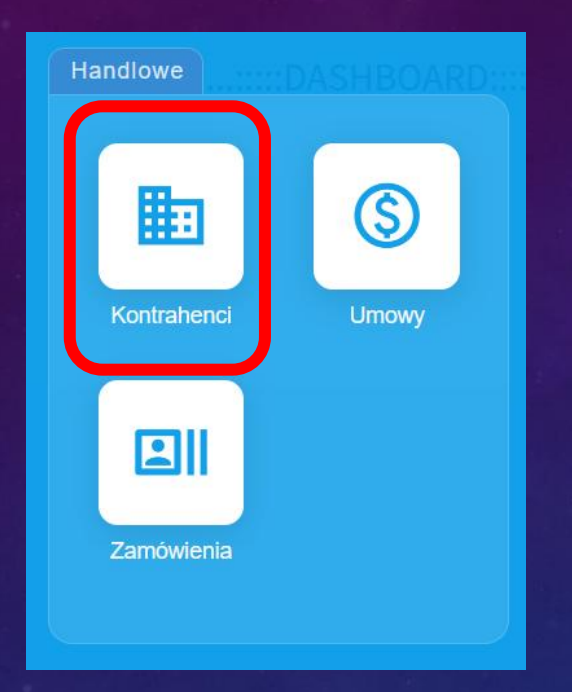

Wstaw dane z GUS

#### 4. Zaznacz "Typ Kontrahenta" jako "Odbiorca"

| П<br>Д  | Typ Kontrahenta<br>Dostawca<br>Odbiorca<br>NIP<br>9571068214 | <u>م</u> | Dodał<br>Wykładowca 1<br>REGON<br>221833849 | Ë<br>D | Data dodania<br>31.03.2025<br>KRS<br>0000451062 | ſ | <del>ё</del> | Data aktualizacji<br>Identyfikator |      |
|---------|--------------------------------------------------------------|----------|---------------------------------------------|--------|-------------------------------------------------|---|--------------|------------------------------------|------|
| D/      | ANE KONTAKTOWE                                               |          |                                             |        |                                                 |   |              |                                    | Мара |
| $\odot$ | ul. Budowlanych 64C                                          |          | Miasto                                      |        | Województwo                                     |   |              | Kraj                               |      |
|         | 80-298                                                       | 0        | Gdańsk                                      | ⊮      | pomorskie                                       | • | þ            | Polska                             | 01   |
|         | Telefon                                                      | @        | E-mail                                      | C      | Konto bankowe                                   |   | <b>il</b> a  | Bank                               |      |
|         | Strona internetowa                                           |          |                                             |        |                                                 |   |              |                                    |      |

UWAGA: Po zapisaniu Kontrahenta / Klienta / Odbiorcy sprawdź wybór "Typ Kontrahenta" czy nadal jest zaznaczany jako "Odbiorca"!

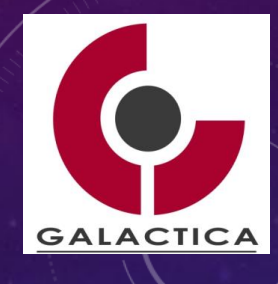

#### 5. Wstaw "Opiekuna Klienta", "Branża", "Waluta".

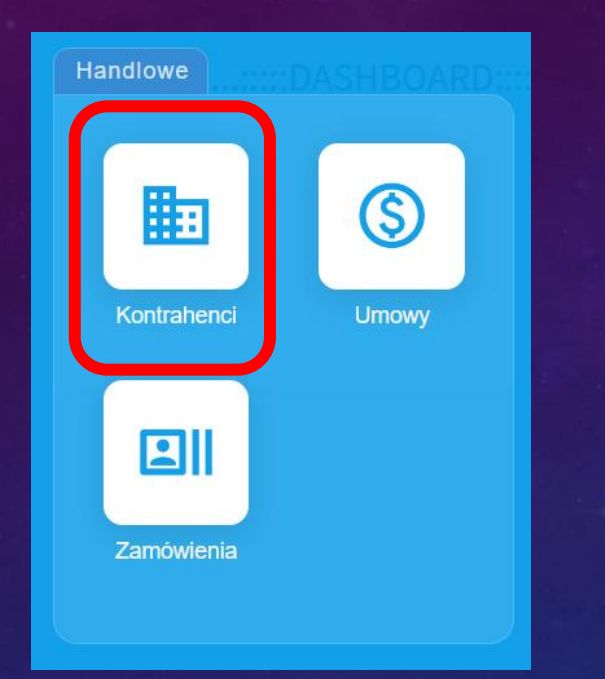

| ¢       | Opiekunowie klienta<br>Wyszukaj | 🏂 Wy | /kłado\ | wca 1 🛞             |     |    |                              |         |                   |          |
|---------|---------------------------------|------|---------|---------------------|-----|----|------------------------------|---------|-------------------|----------|
| ¶¢<br>₽ | Branża<br>Mechaniczna           | ľ    | P2      | Język               | •   | ¢. | Oddział<br>Akademia Górniczo | -Hutr 🛧 | Żródło pozyskania | ľ        |
| \$~     | Waluta<br>PLN                   | •    | €       | Kontrahent na       | + Q | P  | Cennik                       | / FP    | Rynek             | ľ        |
| l       | Pokazuj w rapor                 | tach |         | Firma kluczowa      |     |    | Publikuj na WWW              |         | Zgoda na powiad   | lomienia |
| å       | Grupa kontrahenta               | 11   | ₩       | Domyślny termin pł. | /*  |    |                              |         |                   |          |

ZAPISZ i ZAMKNIJ

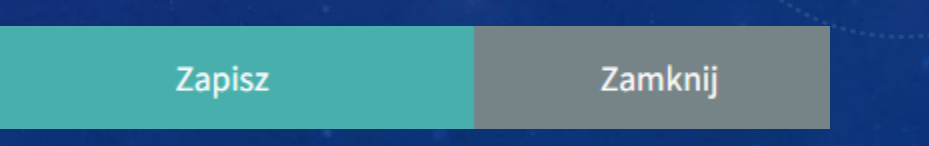

GALACTICA

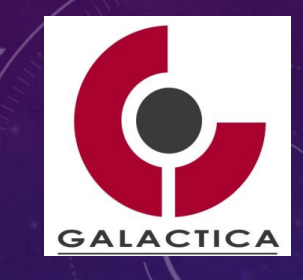

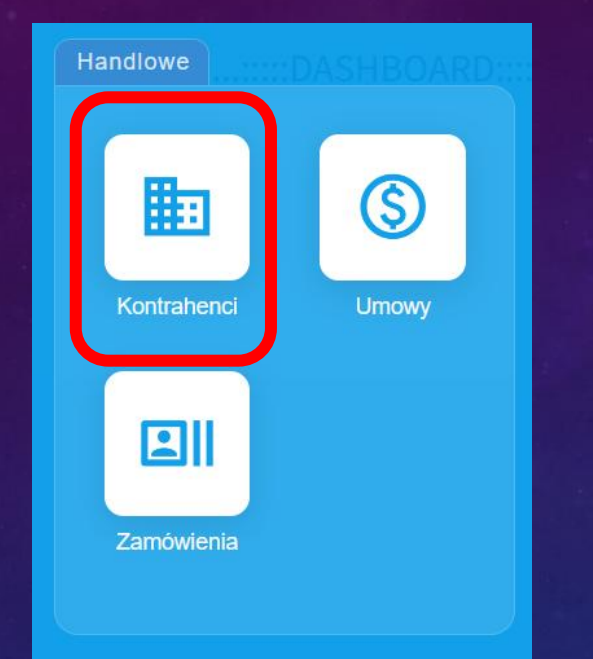

#### 6. Sprawdź nowotworzonego w systemie Klienta.

| 🏥 Lista   | Lista kontrahentów 30 z 30 Dodaj |          |                                                                          |                    |               |                |                      |             |               |                                   | =     | 0    |
|-----------|----------------------------------|----------|--------------------------------------------------------------------------|--------------------|---------------|----------------|----------------------|-------------|---------------|-----------------------------------|-------|------|
| ^ ∼<br>Id | *                                | Etykiety | ∧ ∨<br>Nazwa                                                             | ∧ ∨<br>Skrót nazwy | ∧ ∨<br>Status | ^ ∨<br>Płatnik | ∧ ∨<br>Grupa kontrah | ∧ ∨<br>Kraj | ^ ~<br>Miasto | ^ ∨<br>Oddział                    | Rodza | ıj 🗌 |
| ₽⇒        |                                  |          | REBEL SPÓŁKA Z<br>OGRANICZONĄ<br>ODPOWIEDZIALNOŚCIĄ<br>DOBRZAŃSKI SPÓŁKA |                    | aktualna      |                |                      | Polska      | Gdańsk        | Akademia<br>Górniczo-<br>Hutnicza |       |      |

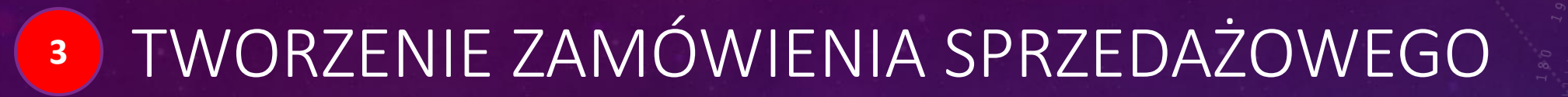

### 

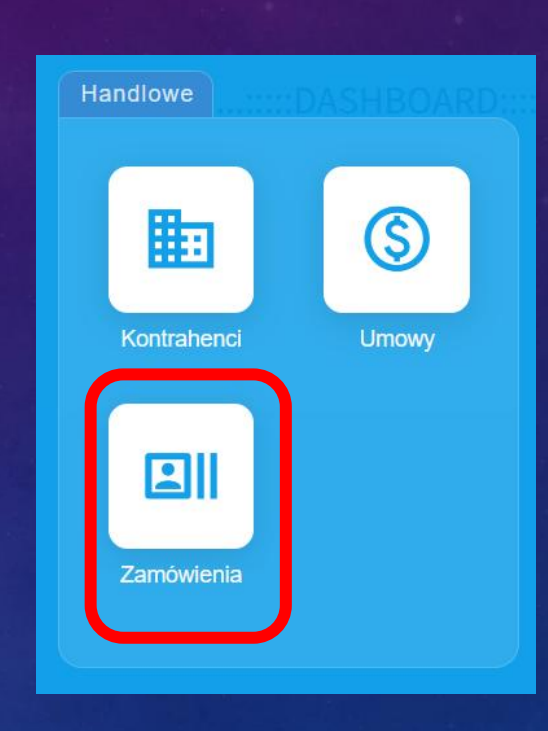

GALACTICA

# <sup>3</sup> TWORZENIE ZAMÓWIENIA SPRZEDAŻOWEGO

1. Zaznacz "Dodaj".

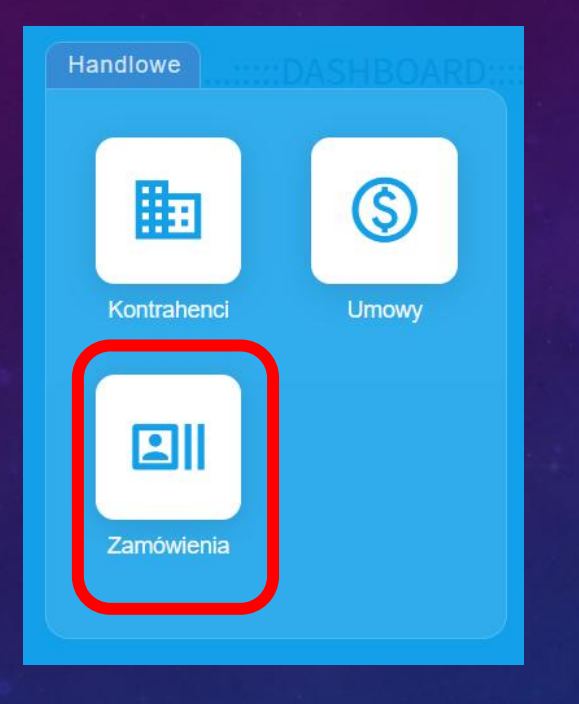

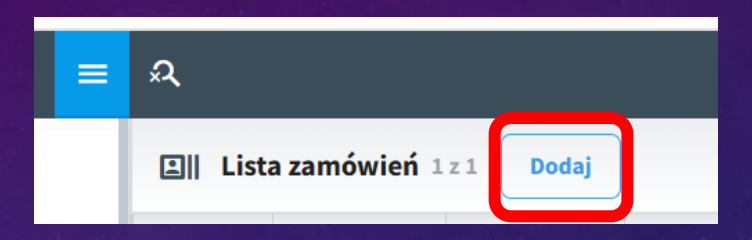

2. Podaj "Nazwę", "Klienta", "Numer zamówienia", "Daty" oraz "Źródło pozyskania". Opcjonalnie można wprowadzić "Dodatkowe informacje"

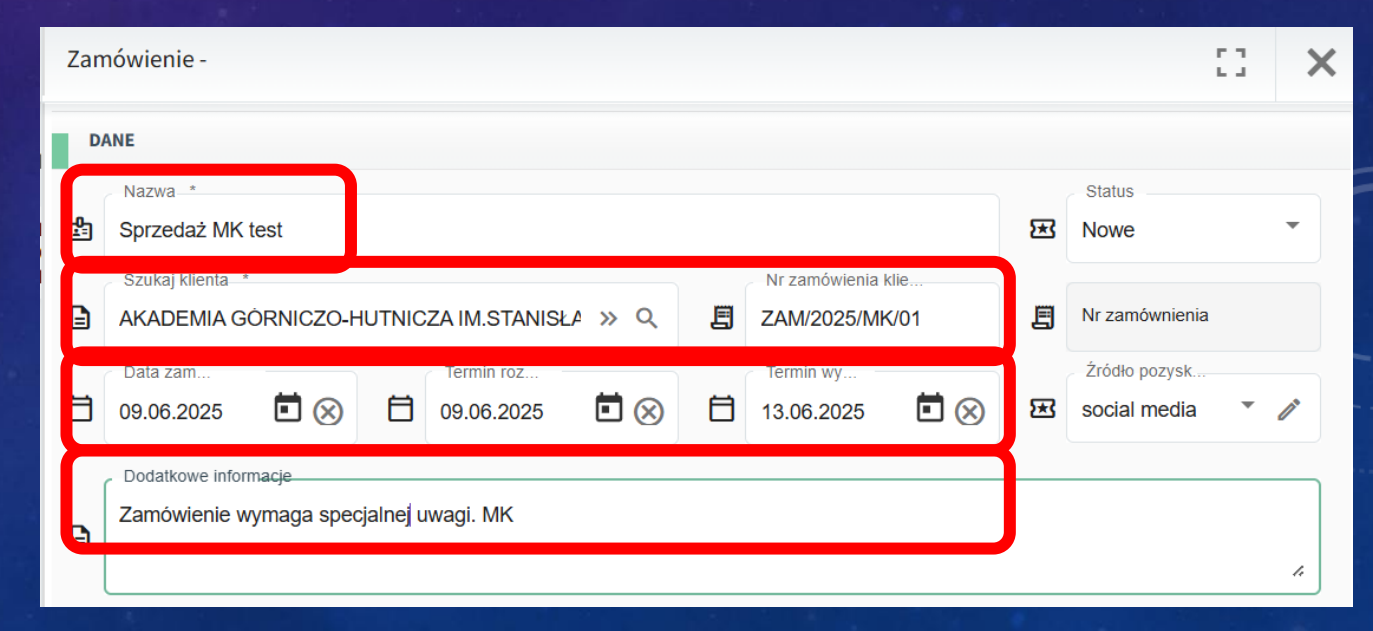

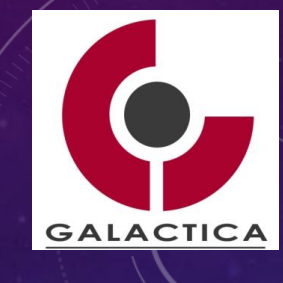

## TWORZENIE ZAMÓWIENIA SPRZEDAŻOWEGO

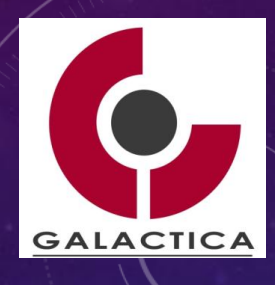

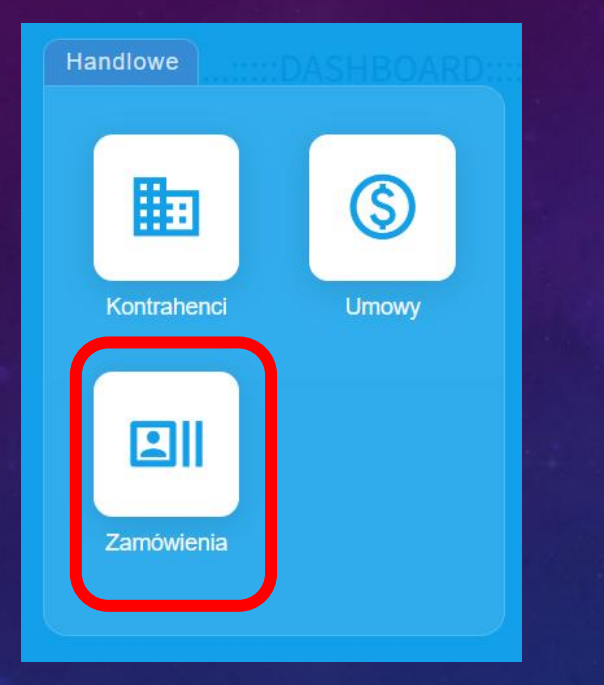

#### 3. Dodaj "Zespół", tj. Handlowca oraz osobę odpowiedzialną.

|   | ZESPÓŁ         |                  |
|---|----------------|------------------|
| ≗ | Wyszukaj       | 💈 Wykładowca 1 🛞 |
|   | Odpowiedzialny |                  |
| 2 | Wyszukaj       | Wykładowca 1 🛞   |

4. Wstał informacje finansowe: "Kwota netto", "Waluta", "Sposób zapłaty", "Termin zapłaty" oraz "Grupa przychodów".

| PI | ŁATNOŚĆ        |      |                 |                          |   |    |               |      |                 |
|----|----------------|------|-----------------|--------------------------|---|----|---------------|------|-----------------|
| O  | Kwota netto    | 1000 | \$ <sub>~</sub> | Waluta<br>PLN            |   | \$ | Kurs          | 0 zł | Kwota z pozycji |
| ×  | Sposób zapłaty | ľ    | ₩               | Termin zapłaty<br>21 dni | ľ | ₩  | Grupa przycho | ľ    |                 |
|    |                |      |                 |                          |   |    |               |      |                 |

Zapisz

5. **ZAPISZ** 

# <sup>3</sup> TWORZENIE ZAMÓWIENIA SPRZEDAŻOWEGO

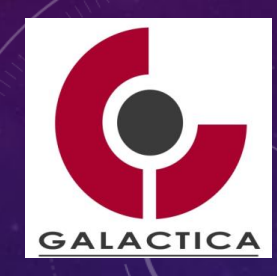

Handlowe

#### 6. Otwórz z listy nowoutworzone zamówienie. Zastosuj właściwe filtry!

| 🗐 Lista   | a zamówień 2        | z 2 Dodaj     |                                                                        |                   |                      |                      |       | \$ ₩ =          | īŢ        |  |
|-----------|---------------------|---------------|------------------------------------------------------------------------|-------------------|----------------------|----------------------|-------|-----------------|-----------|--|
| ^ ~<br>Id | ^ ~<br>Nazwa        | ^ ∨<br>Status | ∧ ∨<br>Klient                                                          | ^ ∨<br>Nr zamó…   | ∧ ∨<br>Data zamówie… | ∧ ∨<br>Termin wykon… | Etapy | ^ ∨<br>Odpowie… | Kw<br>net |  |
| ₽₽        | Sprzedaż MK<br>test | Nowe          | AKADEMIA GÓRNICZO-<br>HUTNICZA<br>IM.STANISŁAWA<br>STASZICA W KRAKOWIE | ZAM-<br>2025/0002 | 09.06.2025           | 13.06.2025           |       | Wykładowca<br>1 | 1(        |  |

#### 7. Opracuj "szablon" dla procesu sprzedażowego.

|    | ETAPY ZAMÓWIENIA - PROCI | ES ZAKUPOWY AGH       |                   | Wybierz szablo       | Ustaw etapy/szablony |
|----|--------------------------|-----------------------|-------------------|----------------------|----------------------|
|    | Do zrobienia             | Do zrobienia          | Do zrobienia      | Do zrobienia         | Do zrobienia         |
|    | Weryfikacja Klienta      | Utworzenie zamówienia | Przyjęcie dostawy | Wprowadzenie faktury | Zapłata za fakturę   |
| 8. | ZAPISZ                   |                       |                   |                      |                      |
|    |                          |                       |                   | Zapisz               |                      |

# <sup>3</sup> TWORZENIE ZAMÓWIENIA SPRZEDAŻOWEGO

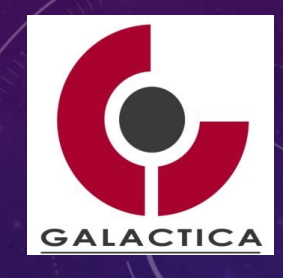

Handlowe Market Constrained Kontrahenci Camówienia 9. Wprowadź w zakładce "Pozycje" zamówione przez Klienta wyroby, tj. Indeks wyrobu, ilość, jedn. Miary, cena jednostkowa.

|   | Zamó | wienie - ZAM-2025/0 | 0002 |       |         |           |                    |                     | æ                | ផ្ទះ  |   | × |
|---|------|---------------------|------|-------|---------|-----------|--------------------|---------------------|------------------|-------|---|---|
| Ĩ | Podg | ląd Edycja          | Pozy | rcje  | Faktury | v Dyskusj | a Nota             | atki Załąc          | zniki Dzie       | ennik |   | : |
|   | PO   | ZYCJE NA FAKTURZE   |      |       |         |           |                    |                     |                  |       |   |   |
|   | L.P. | WYRÓB               |      | NAZWA | PKWIU   | ILOŚĆ     | JEDNOSTKA<br>MIARY | CENA JEDN.<br>NETTO | WARTOŚĆ<br>NETTO | STA   |   |   |
|   | 1    | Towar MK            | Q    | Towar |         | 5         | sz 🧷               | 199                 | 995,00           |       | • | × |

10. **ZAPISZ** 

## TWORZENIE ZAMÓWIENIA SPRZEDAŻOWEGO

Sprawdź wykonane działania w zakładce "Podgląd".
 Sprawdź status! I etapy

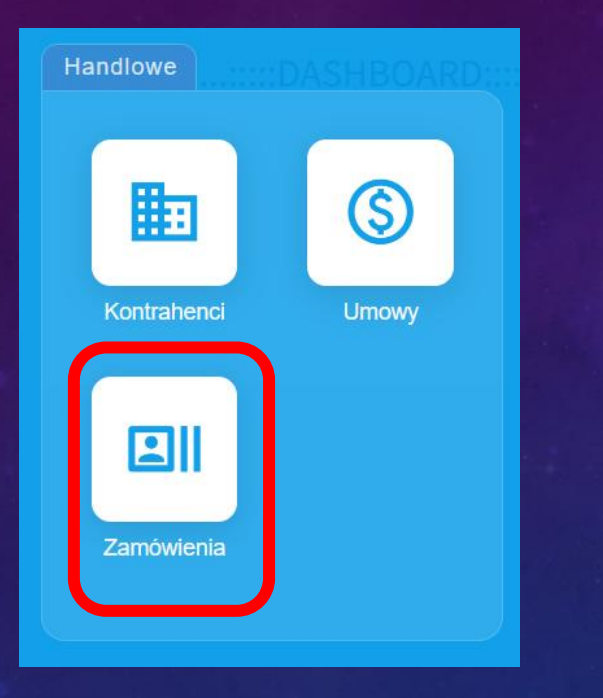

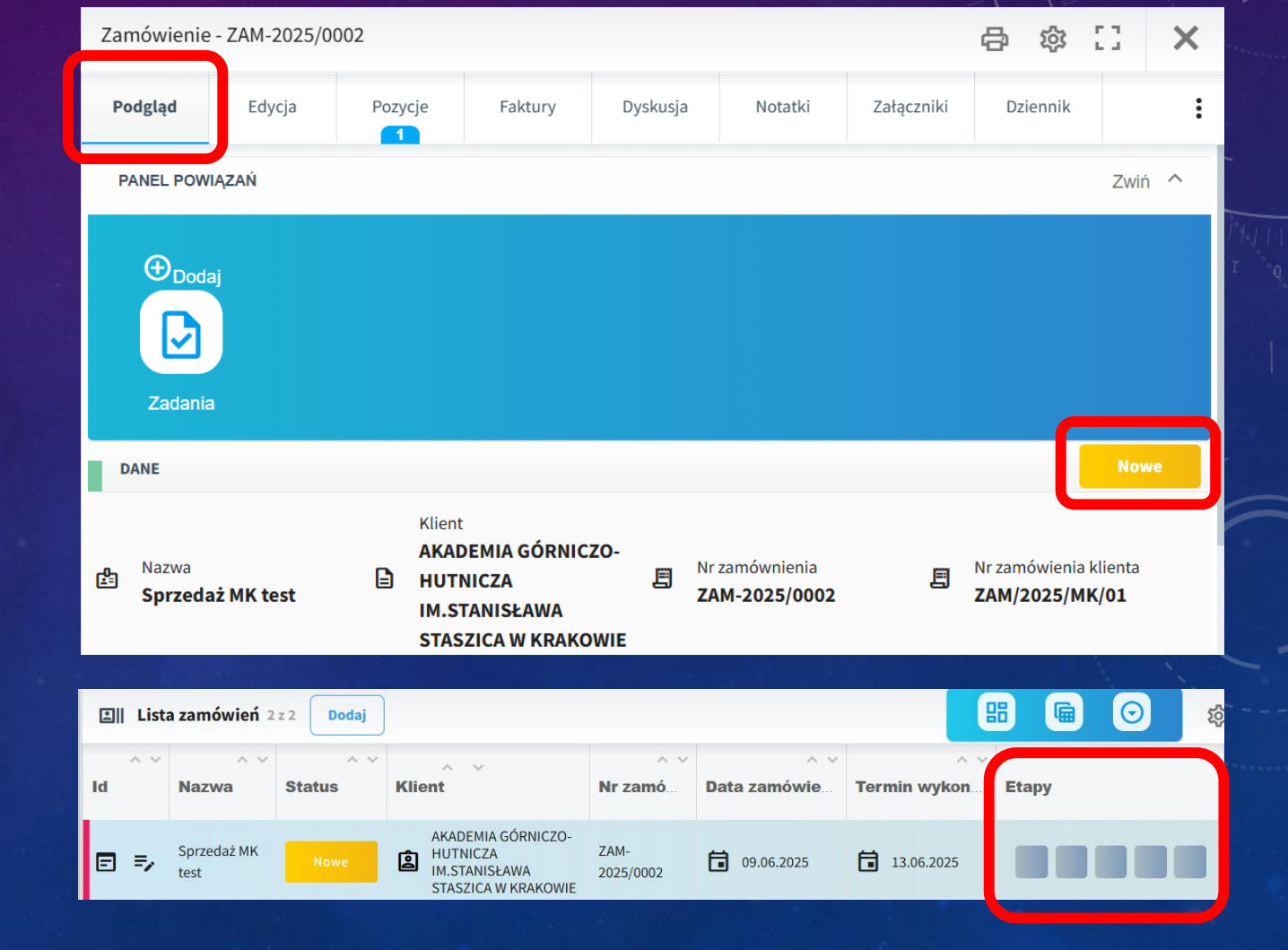

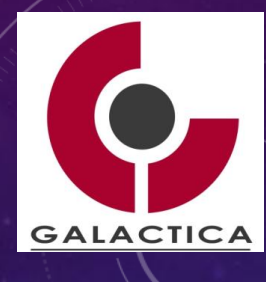

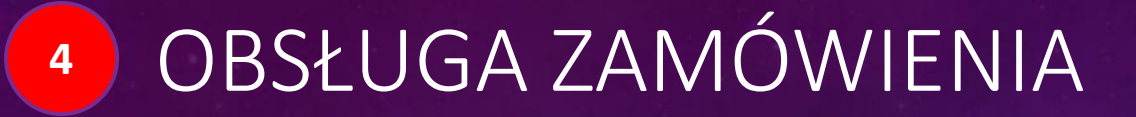

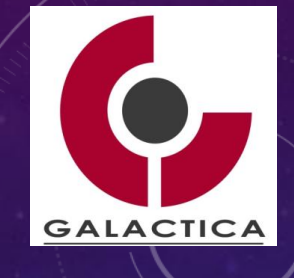

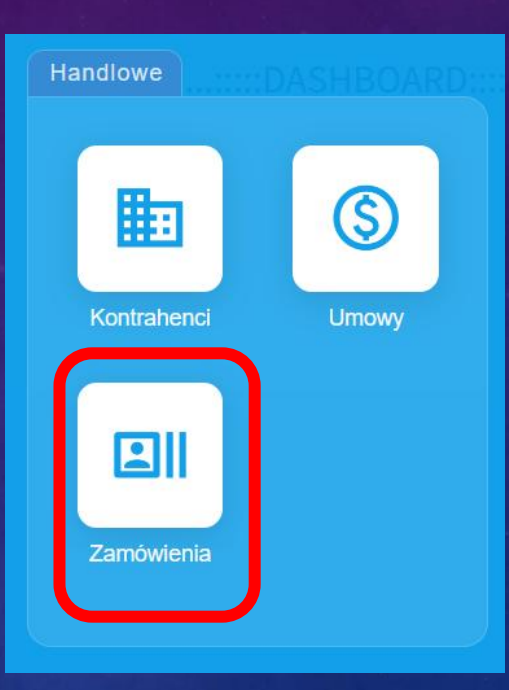

1. Otwórz zamówienie i opracuj czynności operacyjne w powiązaniu do zdefiniowanego szablonu – etapy zamówienia.

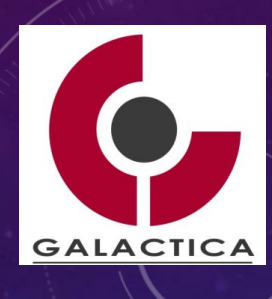

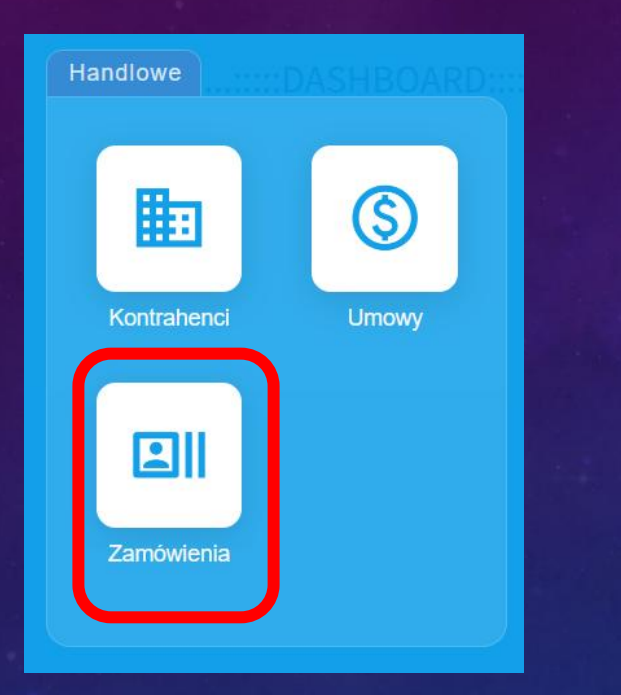

| ETAPY ZAMÓWIENIA - PROCES 2 | ZAKUPOWY AGH                                                              |                                                                                                    | Wybierz szablon                                                                                                    | Ustaw etapy/szablony                                                                                                    |                                                                                                    |                                                                                                    |
|-----------------------------|---------------------------------------------------------------------------|----------------------------------------------------------------------------------------------------|----------------------------------------------------------------------------------------------------|----------------------------------------------------------------------------------------------------|----------------------------------------------------------------------------------------------------|----------------------------------------------------------------------------------------------------|
| Do zrobienia                | Do zrobienia                                                              | Do zrobienia                                                                                                    | Do zrobienia                                                                                                    | Do zrobienia                                                                                                    | Carling Carling                                                                                                    |                                                                                                    |
| Weryfikacja Klienta         | worzenie zamówienia                                                       | Przyjęcie dostawy                                                                                                    | Wprowadzenie faktury                                                                                                    | Zapłata za fakturę                                                                                                    | est The                                                                                                    |                                                                                                    |
| ł                           |                                                                           |                                                                                                    |                                                                                                    |                                                                                                    | 027 1//////<br>00<br>00                                                                                                    |                                                                                                    |
| CZYNNOŚCI<br>Wszystko       | Prz                                                                       | eterminowane                                                                                                    | Do zrobieni                                                                                                    | a                                                                                                    | 1<br>Zrobione Anulowane                                                                                                    |                                                                                                    |
| Dodaj now                   | vą czynność                                                               |                                                                                                    |                                                                                                    |                                                                                                    | rzypisz do mnie                                                                                                    |                                                                                                    |
| O Zweryfik                  | uj Klienta                                                                |                                                                                                    |                                                                                                    | Użytko                                                                                                    | kownik                                                                                                    |                                                                                                    |
|                             | Do zrobienia<br>Weryfikacja Klienta<br>CZYNNOŚCI<br>Wszystko<br>Dodaj nov | ETAPY ZAMÓWIENIA - PROCES ZAKUPOWY AGH         Do zrobienia       Do zrobienia         Weryfikacja Klienta       worzenie zamówienia         CZYNNOŚCI       Prz         Dodaj nową czynność       Prz         Ozrobienia       Zweryfikuj Klienta | ETAPY ZAMÓWIENIA - PROCES ZAKUPOWY AGH         Do zrobienia       Do zrobienia         Weryfikacja Klienta       Vorzenie zamówienia         Przyjęcie dostawy         CZYNNOŚCI         Wszystko       Przeterminowane         Dodaj nową czynność         Zweryfikuj Klienta | ETAPY ZAMÓWIENIA - PROCES ZAKUPOWY AGH         Do zrobienia       Do zrobienia       Do zrobienia         Weryfikacja Klienta       worzenie zamówienia       Przyjęcie dostawy       Wprowadzenie faktury         CZYNNOŚCI         Odaj nową czynność         Ozaj nową czynność       Zweryfikuj Klienta | ETAPY ZANÓWIENIA - PROCES ZAKUPOWY AGH     Wybierz szablon     Ustaw etapy/szablor       Do zrobienia     Do zrobienia     Do zrobienia     Do zrobienia       Weryfikacja Klienta     worzenie zamówienia     Przyjęcie dostawy     Wprowadzenie faktury     Zapłata za fakturę       CZYNNOŚCI | TAPY ZAMÓWIENIA - PROCES ZAKUPOWY AGH     Do zrobienia   Do zrobienia   Do zrobienia   Weryfikacja Klienta   Do zrobienia   Do zrobienia   Do zrobienia   Do zrobienia   Do zrobienia   Do zrobienia   Do zrobienia   Do zrobienia   Do zrobienia   Do zrobienia   Do zrobienia   Do zrobienia   Przyticacja Klienta   Przyticacja Klienta   Do zrobienia   Do zrobienia   Do zrobienia   Przyticacja Klienta   Przyticacja Klienta   Do zrobienia   Do zrobienia   Do zrobienia   Przyticacja Klienta   Przyticacja Klienta   Do zrobienia   Do zrobienia   Do zrobienia   Do zrobienia   Do zrobienia   Do zrobienia   Do zrobienia   Zorobione   Anulowane   Przytpisz do mnie     Doż   Zweryfikuj Klienta |

2. Przypis właściwego Użytkownika, np. Student1.

#### ZAPISZ

3. Opracuj czynności operacyjne dla wszystkich etapów przewidzianych w procesie obsługi zamówienia.

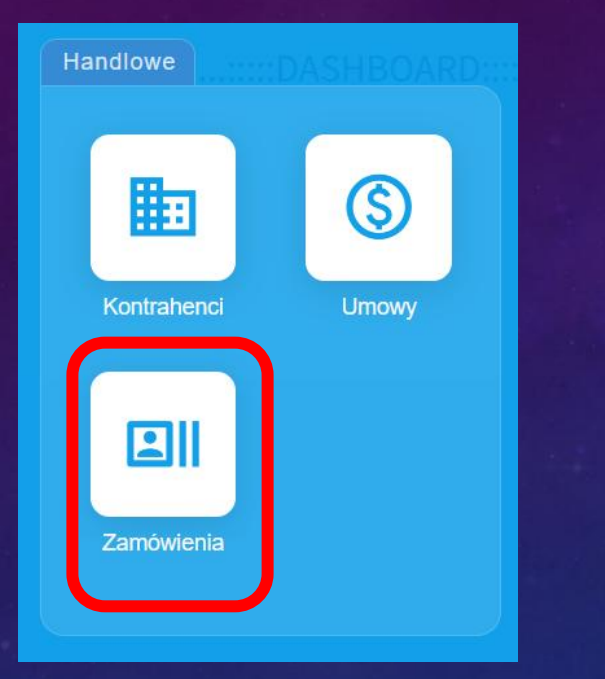

| CZYNNOŚCI          |                 |              |                |             | 5 |
|--------------------|-----------------|--------------|----------------|-------------|---|
| Wszystko           | Przeterminowane | Do zrobienia | Zrobione       | Anulowane   |   |
| Dodaj nową czynr   | ność            |              | 🔽 przypi       | isz do mnie |   |
| 🔵 Zaplata za faktu | rę              | (0)          | )              |             | : |
| O Wprowadzenie f   | aktury          | 6            | )              |             | : |
| O Przyjęcia dostaw | vy              | 6            | )              |             | : |
| O Utworzenie zam   | ówienia         | 1            | 🕽 Wykładowca 1 |             | : |
| 🔵 Zweryfikuj Klien | ita             |              | Student 1      |             | : |

4. Przypis właściwego Użytkownika do właściwej czynności.

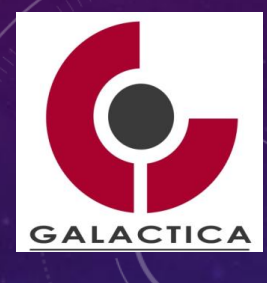

5. Sprawdź czynności przypisane do Twojego Użytkownika.

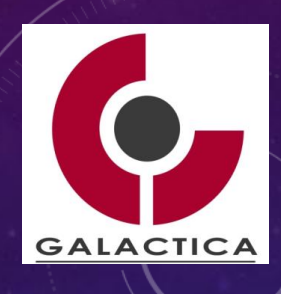

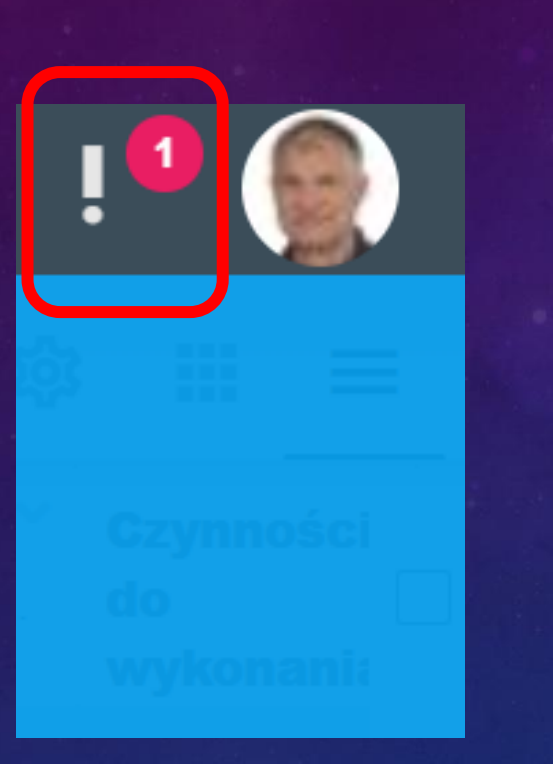

|                       | ! 1 |
|-----------------------|-----|
| L Czynności           | ×   |
| Utworzenie zamówienia |     |

6. Zatwierdź wykonanie wskazanych na liście czynności.

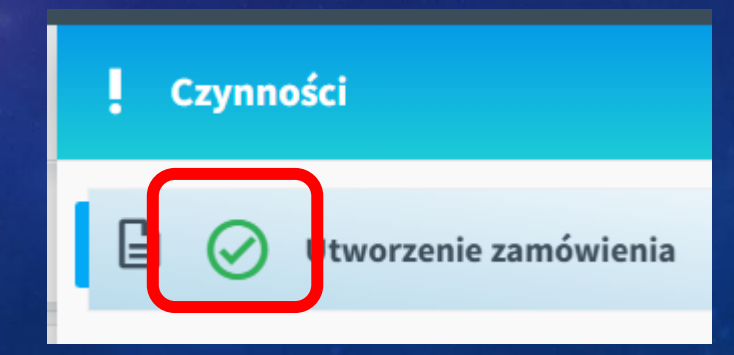

#### 7. Sprawdź status poszczególnych czynności w "Zamówienia".

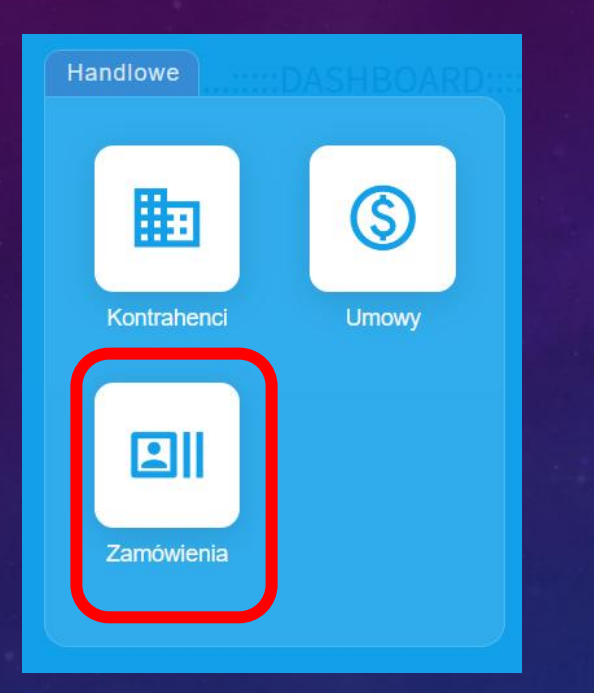

| AI<br>H  | CZYN | NNOŚCI           |                 |              |              |           | 4 1 |
|----------|------|------------------|-----------------|--------------|--------------|-----------|-----|
| IN<br>S' |      | Wszystko         | Przeterminowane | Do zrobienia | Zrobione     | Anulowane |     |
| AI       |      | Dodaj nową czyni | ność            |              | 🔽 przypisz   | do mnie   |     |
| AI       | Ø    | Utworzenie zamo  | ówienia         | \$           | Wykładowca 1 |           | :   |
| Ţ        | 0    | Zaplata za faktu | rę              | (2)          |              |           | :   |
|          | 0    | Wprowadzenie     | aktury          | ٢            |              |           | :   |

GALACTICA

#### 8. Zmień status właściwego etapu w procesie na "Zrobione".

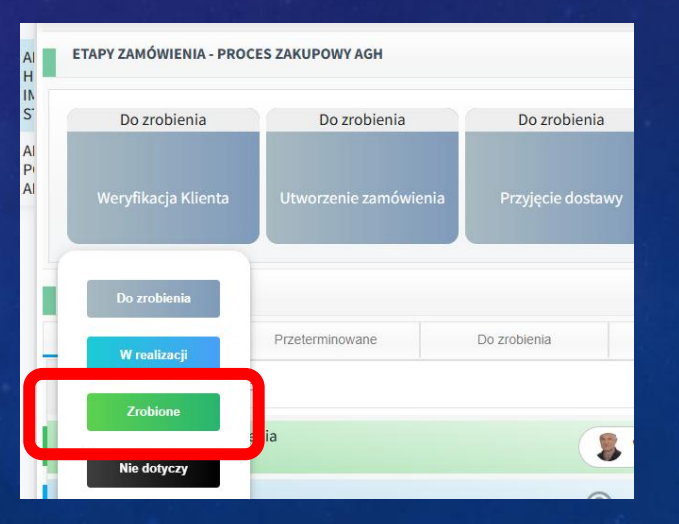

#### 9. Monitoruj status poszczególnych czynności i etapów.

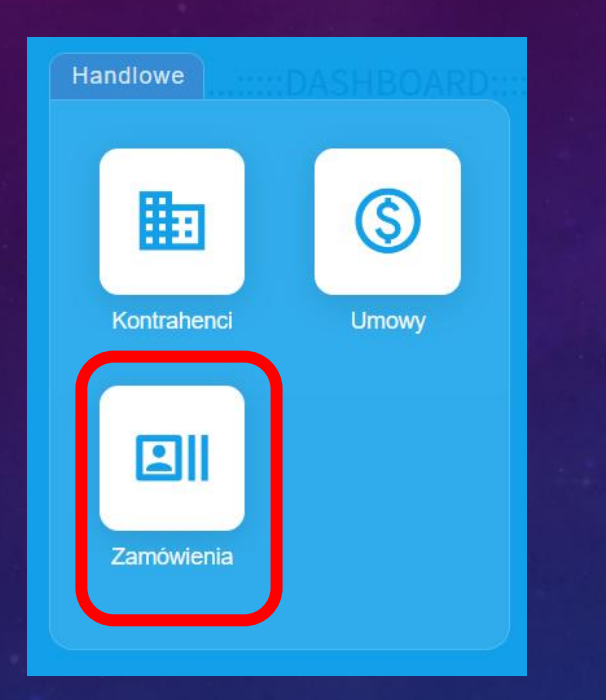

| TAPY ZAMÓWIENIA - PRO | CES ZAKUPOWY AGH      |                   | Wybierz szablo       | Ustaw etapy/szablo |
|-----------------------|-----------------------|-------------------|----------------------|--------------------|
| Zrobione              | Do zrobienia          | Do zrobienia      | Do zrobienia         | Do zrobienia       |
| Weryfikacja Klienta   | Utworzenie zamówienia | Przyjęcie dostawy | Wprowadzenie faktury | Zapłata za fakturę |
| CZYNNOŚCI<br>Wszystko | Przeterminowane       | Do zrobienia      | Zrobione             | Anulowane          |
| Dodoi powo ozvopo     | ŝć                    |                   | 🗸 przypisz do mnie   |                    |
| Douaj nową czynno:    |                       |                   |                      |                    |

GALACTICA

10. Zrealizuj proces w celu uzyskania wszystkich statusów jako "ZROBIONE".

PAMIĘTAJ o zapisywaniu poszczególnych działań w systemie!

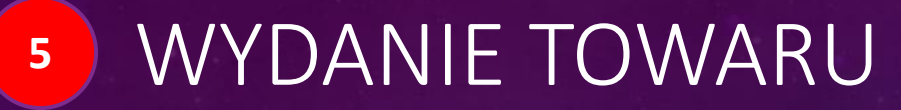

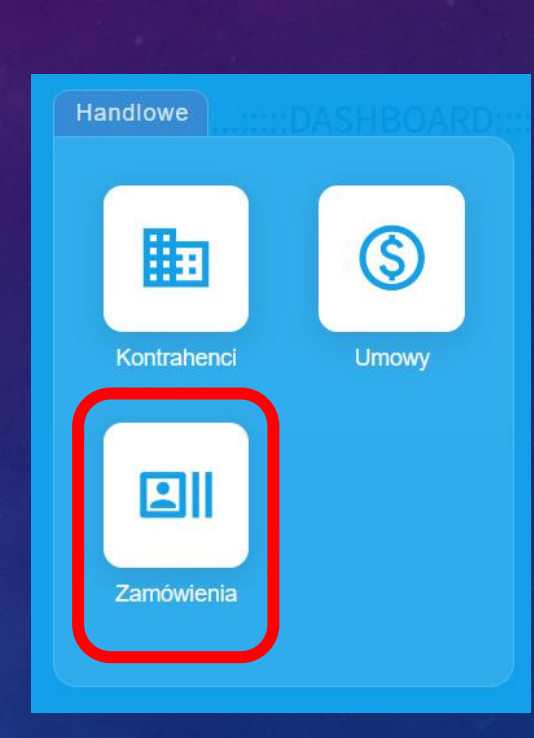

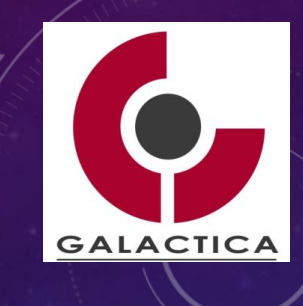

5 WYDANIE TOWARU

#### 1. Otwórz zamówienie i zaznacz zakładkę "Faktury".

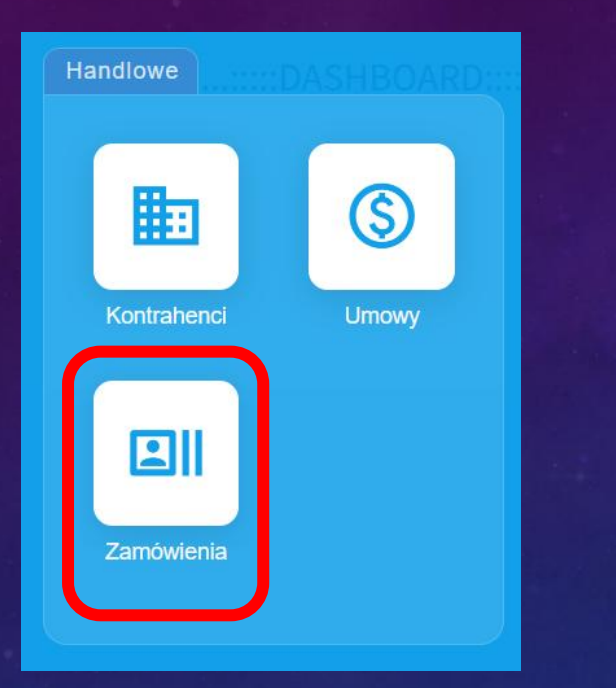

| Zam      | iówienie | e - ZAM-2025/00 | 002            |        |                 |          |        |         |         | 8        | រង្វ័រ   | ::       | ×      |
|----------|----------|-----------------|----------------|--------|-----------------|----------|--------|---------|---------|----------|----------|----------|--------|
| Poo      | dgląd    | Edycja          | Pozycje        | Faktu  | iry             | Dyskusja |        | Notatki | Załączi | niki     | Dziennik |          | :      |
| FA       | KTURY    |                 |                |        |                 |          |        |         |         |          | (        | Otwórz f | aktury |
|          | NUM      | ER FAKTURY      |                |        | DATA<br>Wystawi | ENIA     | KONTRA | HENT    |         |          | STATUS   |          | T      |
| DC<br>M/ | KUMENT   | /<br>VE         |                |        |                 |          |        |         |         | Otwórz o | lokumen  | ty magaz | ynowe  |
|          | NR DOKU  | JMENTU          | DATA<br>WYSTAV | VIENIA | KONTRA          | HENT     |        | MAGAZYN |         | STATUS   |          | RODZAJ   |        |

2. Zaznacz "Otwórz dokumenty magazynowe".

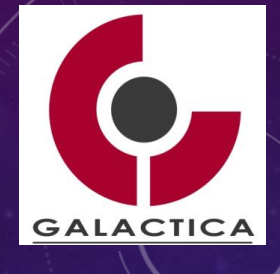

#### 5 WYDANIE TOWARU

#### 3. Zaznacz "Dodaj WZ".

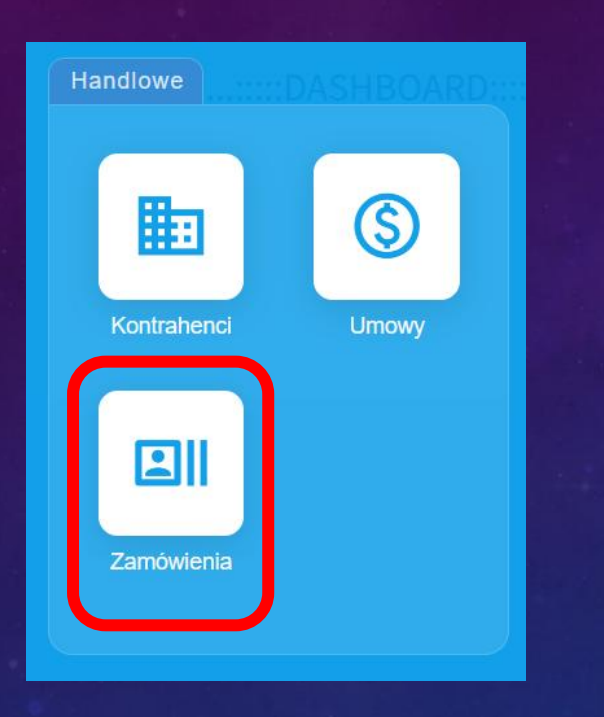

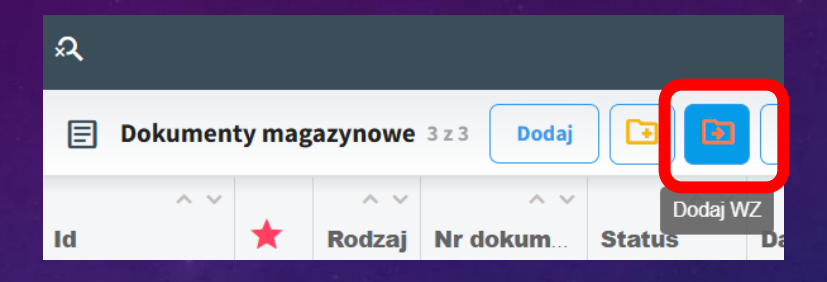

#### 4. Wypełnij pola: "Kontrahent", "Data wydania" oraz "Magazyn". **ZAPISZ**

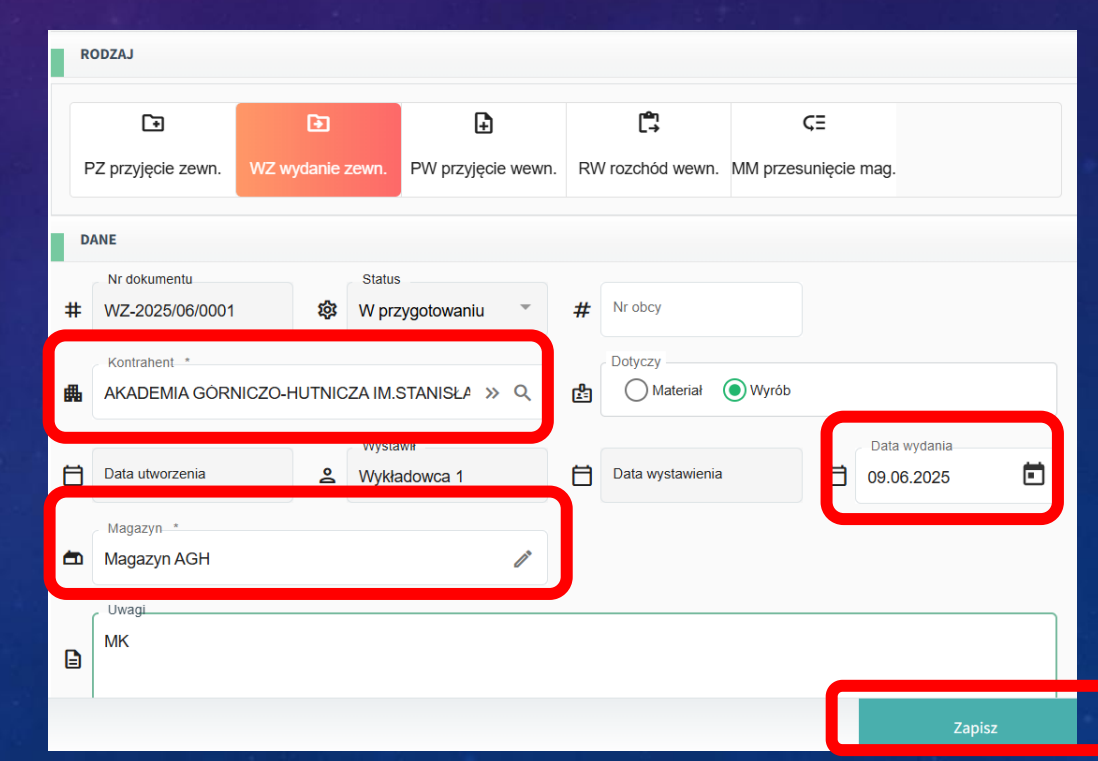

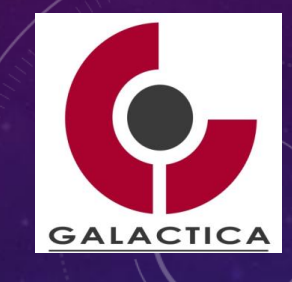

### 5 WYDANIE TOWARU

#### 5. Zmień status na "Do wydania".

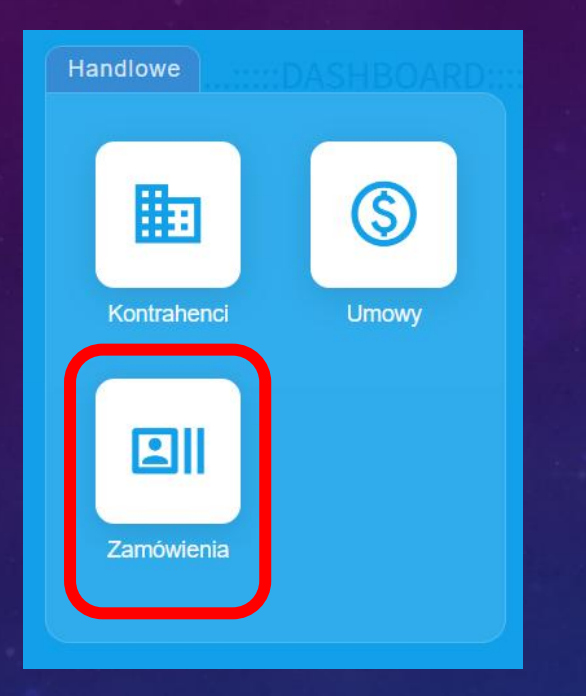

|   | Status     |   |
|---|------------|---|
| 鐐 | Do wydania | * |

6. W zakładce "Faktury" wprowadź dokument magazynowy dotyczący wydania towaru WZ (Wyrób).

| WZ-2 | 2025/06,  | /0003       |          |         |             |             |       | ß            | 袋 ☆                                                                                                    | 11        | ×      |
|------|-----------|-------------|----------|---------|-------------|-------------|-------|--------------|----------------------------------------------------------------------------------------------------|-----------|--------|
| Poo  | dgląd     | Edycja      |          | Pozycje | Załączniki  | Dziennik    |       |              |                                                                                                    |           |        |
| P    | OZYCJE    |             |          |         |             |             |       |              |                                                                                                    | WIDOK K   | AFELEK |
| LP   | WYRÓB     |             |          | ILOŚĆ   | JEDNOSTKA   | LOKALIZACJA |       | DATA WYDANIA | N Contraction of the second second seco |           |        |
| Ð    | Zegare    | ek sportowy | <b>»</b> | 1       | Jednostka 🔻 | Magazyn AG  | ЭН 咄⊗ | 10.06.2025   |                                                                                                    | $\otimes$ | ∎<br>× |
| ß    | Dotyczy - | teriał 💿 Wy | rób      |         |             |             |       |              |                                                                                                    |           |        |

ZAPISZ i zweryfikuj wprowadzone dane do systemu!

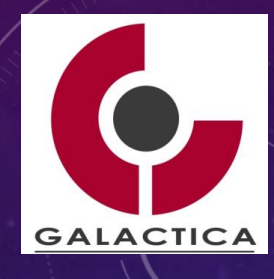

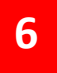

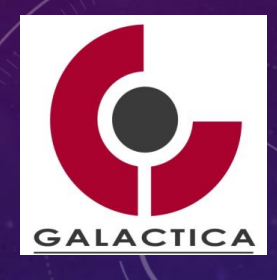

### 

| Handlowe    | DASHBOARD |
|-------------|-----------|
|             | \$        |
| Kontrahenci | Umowy     |
|             |           |
| Zamówienia  |           |

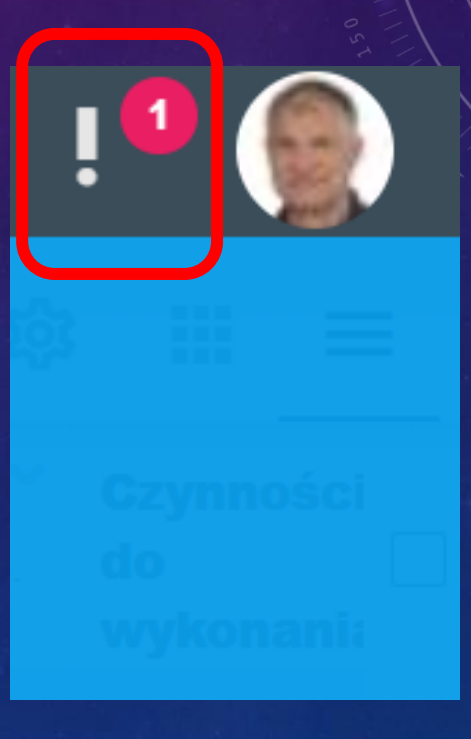

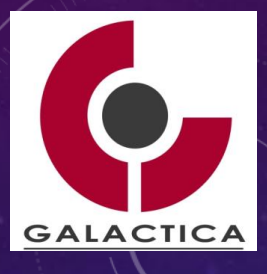

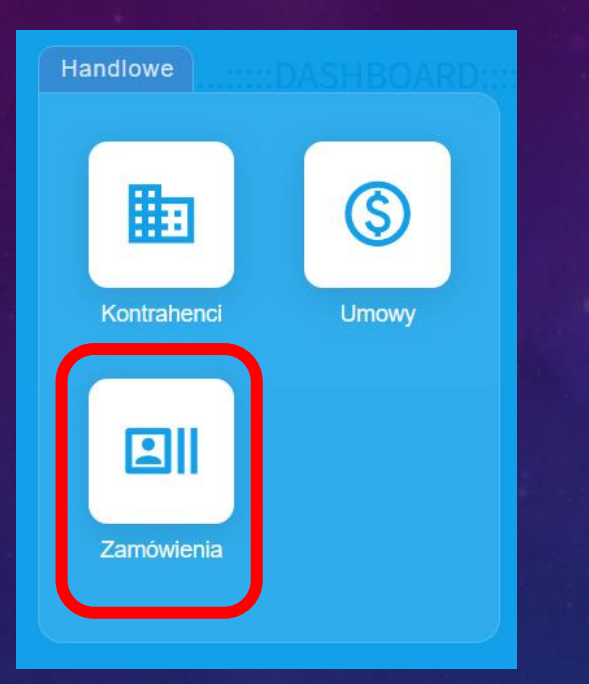

6

#### 1. W zakładce "Faktury" zaznacz "Otwórz faktury".

| Zamów  | vienie - Z | ZAM-2025/00 | 002     |       |                 |          |            |            | 8 | វថ្លំវ  | ::      | ×      |
|--------|------------|-------------|---------|-------|-----------------|----------|------------|------------|---|---------|---------|--------|
| Podglą | d          | Edycja      | Pozycje | Faktı | ury             | Dyskusja | Notatki    | Załączniki | D | ziennik |         | :      |
| FAKTU  | IRY        |             |         |       |                 |          |            |            |   |         | twórz f | aktury |
|        | NUMER F    | AKTURY      |         |       | DATA<br>WYSTAWI | ENIA     | KONTRAHENT |            |   | STATUS  |         |        |

#### 2. Zaznacz "Dodaj".

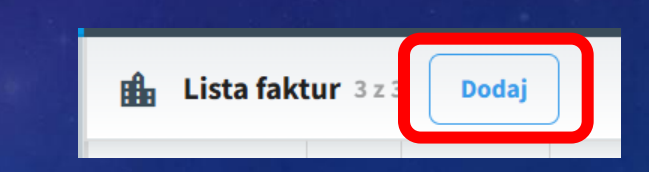

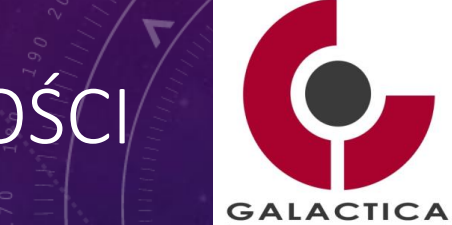

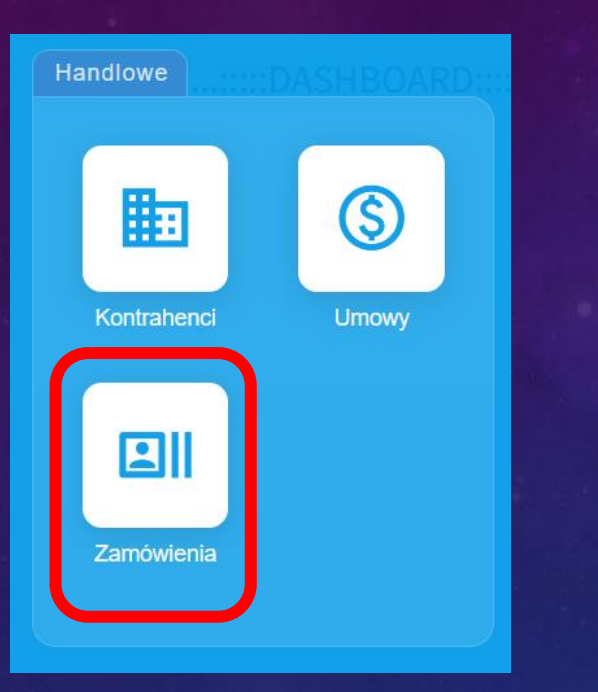

6

#### 3. Wprowadź wymagane dane.

|   | E              |    | Ē        |           |       | E        |   | E          |     | Ē          |                   |      |
|---|----------------|----|----------|-----------|-------|----------|---|------------|-----|------------|-------------------|------|
|   | Faktura VAT    |    | Proforma | a         | Za    | liczkowa |   | Korekta    | VAT | Marża      |                   |      |
| D | ANE FAKTURY    |    |          |           |       |          |   |            |     |            |                   |      |
|   | Numer faktury  |    |          | Data wyst |       |          |   | Data sprz  |     |            | Status *          |      |
|   | FS/20225/MK/03 |    | Ħ        | 10.06.20  | 25    | ⊡ ⊗      | Ö | 10.06.2025 | 🗖 🗵 | ₩          | Nowa              |      |
|   | Sposób zapłat  |    |          | Termin za | płaty |          |   | Termin pła |     |            | Wystawił *        |      |
| ₩ | przelew        |    | ₩        | 14 dni    |       | 11       | Ö | 24.06.2025 | ∎ ⊗ | Ŀ          | Wykładowca 1      |      |
|   | Kategoria przy |    |          | Grupa prz | ycho  |          |   |            |     |            |                   |      |
| ₩ | jednorazowe    | 01 | ₩        | handel    |       | 1        | ₩ | Waluta     | -   | \$         | Kurs              |      |
| к | ONTRAHENT      |    |          |           |       |          |   |            |     | <b>+</b> ∨ | Vybierz Nowego Ko | ntra |

ZAPISZ

6

### WPROWADZENIE FAKTURY SPRZEDAŻOWEJ + PŁATNOŚCI

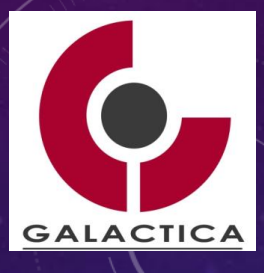

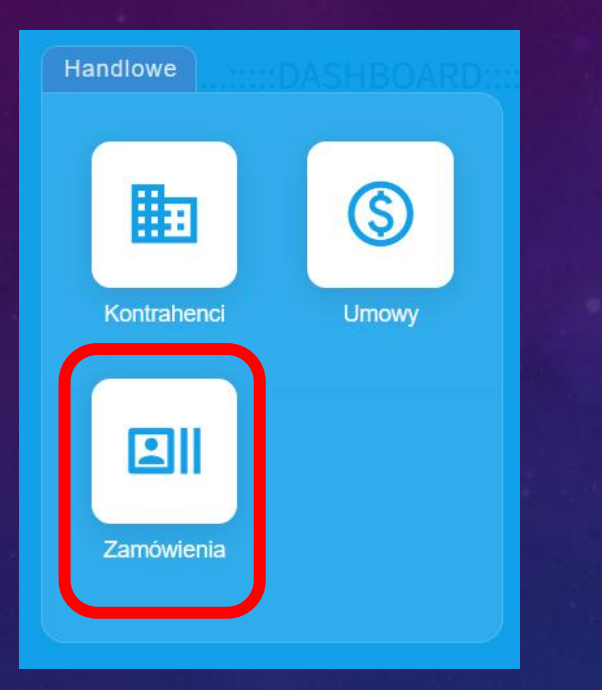

#### 4. Wprowadź dane dotyczące faktury.

|                     | FS/20225/MK/03 - AKADEMIA GÓRNICZO-HUTNICZA IM.STANISŁAWA STASZICA W KRAKOWI 🖅 👘 🎲 门 🗙 |            |             |     |       |                      |         |                    |                                   |          |            |         |  |  |  |
|---------------------|----------------------------------------------------------------------------------------|------------|-------------|-----|-------|----------------------|---------|--------------------|-----------------------------------|----------|------------|---------|--|--|--|
|                     | Podg                                                                                   | ląd        | Edycja Pozy |     | cje   | Dokumenty magazynowe |         | Notatki Załączniki |                                   | Dziennik | :          |         |  |  |  |
| POZYCJE NA FAKTURZE |                                                                                        |            |             |     |       |                      |         |                    |                                   |          |            |         |  |  |  |
|                     | L.P.                                                                                   | WYRÓB      |             |     | NAZWA | A PKWIU ILOŚĆ        |         | JEDNOSTKA<br>MIARY | EDNOSTKA CENA JEDN.<br>MARY NETTO |          | STAWKA VAT |         |  |  |  |
|                     | 1                                                                                      | 1 Towar MK |             |     |       |                      | 5       | sztuki             | 199,00                            | 995,00   | VAT 23%    | //<br>ī |  |  |  |
|                     | Ð                                                                                      |            | >>          | Q ) | Naz   | PK                   | llość * | Jed 🧪              | Cena jedn                         |          | VAT 23% T  | 11      |  |  |  |
|                     |                                                                                        | 995,00     |             |     |       |                      |         |                    |                                   |          |            |         |  |  |  |
|                     |                                                                                        |            |             |     |       |                      |         |                    |                                   |          |            | ()      |  |  |  |

ZAPISZ

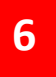

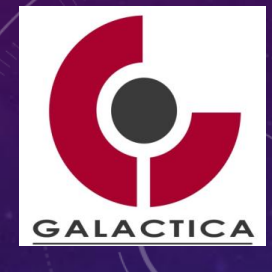

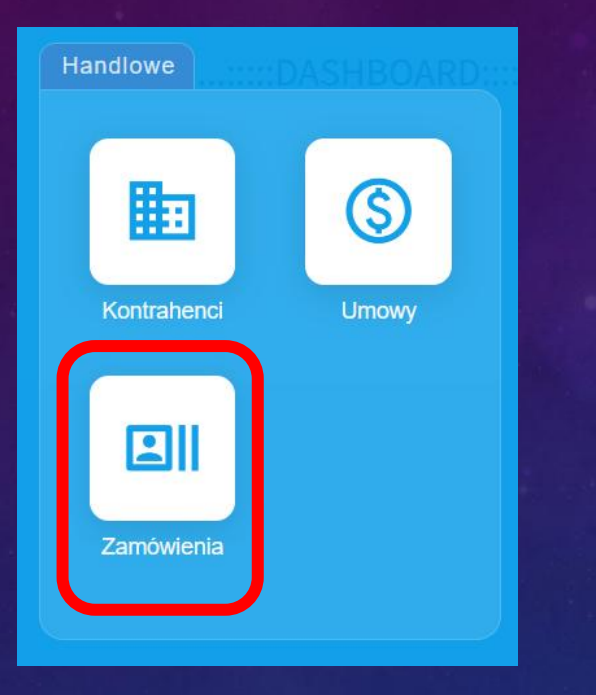

#### 5. Zmień status faktury na "Zapłacona"

| FS/        | 20225/MK                        | /03 - AK/            | ADEMI | A GÓR         | NICZO                                                            | -HUTNIC            | CZA IM.ST | ANISŁ | AWA STASZIC              | A W KRAK       | ow              | POF                           | 繱                          | 0     | ×   |  |
|------------|---------------------------------|----------------------|-------|---------------|------------------------------------------------------------------|--------------------|-----------|-------|--------------------------|----------------|-----------------|-------------------------------|----------------------------|-------|-----|--|
| Po         | Podgląd <b>Edycja</b>           |                      |       | Pozycje       |                                                                  | Dokumenty magazyno |           | nowe  | Notatki                  | Załączniki     |                 | Dziennik                      |                            |       | :   |  |
| R          | RODZAJ FAKTURY                  |                      |       |               |                                                                  |                    |           |       |                          |                |                 |                               |                            |       |     |  |
|            | E<br>Faktura VAT                |                      | Ρ     | E<br>Proforma |                                                                  | E<br>Zaliczkowa    |           |       | E<br>Korekta             | E<br>VAT Marża |                 |                               |                            |       |     |  |
| D          | ANE FAKTUR                      | Y                    |       |               |                                                                  |                    |           |       |                          |                |                 |                               |                            |       |     |  |
|            | Numer faktury<br>FS/20225/MK/03 |                      |       | Ħ             | Data wyst<br>10.06.2025                                          |                    |           | Ħ     | Data sprz<br>10.06.2025  |                | ×               | Status<br>Do za               | itatus_*<br>Io zapłacenia  |       | •   |  |
| æ          | Sposób zapłat<br>przelew        |                      |       | ⊮             | Termin zapłaty<br>14 dni                                         |                    | 1         | ä     | Termin pła<br>24.06.2025 | ∎⊗             | <b>i</b> 🛞 🖻    |                               | Wystawił *<br>Wykładowca 1 |       |     |  |
| æ          | Kategoria pr                    | zy<br>we             | ľ     | ₩             | Grupa p                                                          | przycho            | ľ         | ×     | Waluta                   | Ŧ              | \$              | Kurs                          |                            |       | zł  |  |
| KONTRAHENT |                                 |                      |       |               |                                                                  |                    |           |       |                          |                |                 |                               |                            | henta |     |  |
| £          | Nazwa kon<br>AKADEM             | trahenta<br>IA GÓRNI | czo   | ŧÂ∎           | Adres kontrahenta *<br>Aleja Adama Mickiewicza 30, 30-059 Kraków |                    |           |       |                          |                |                 | NIP kontrahenta<br>6750001923 |                            |       |     |  |
|            |                                 |                      |       |               |                                                                  | Zapisz             |           |       |                          | Zapla          | Zaplacona Zamkr |                               |                            |       | nij |  |

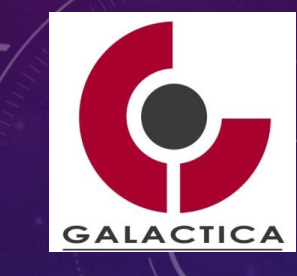

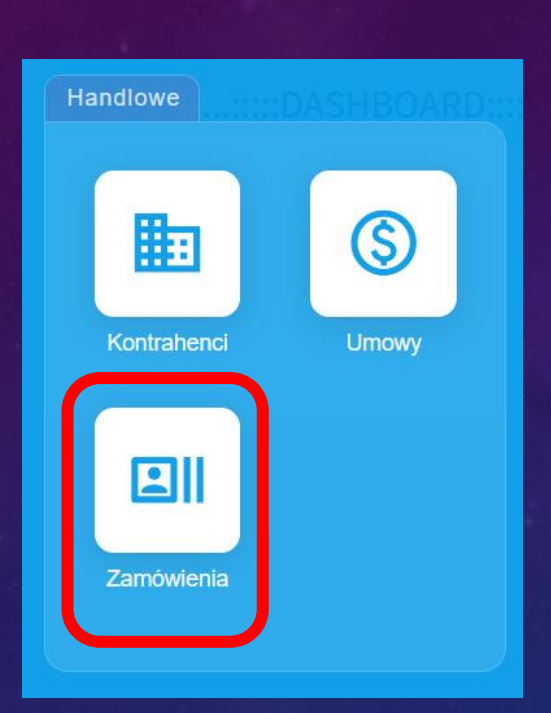

6

#### 6. Zmień statusy Zamówienia na "Zrobione" i Czynności "Zrealizowane".

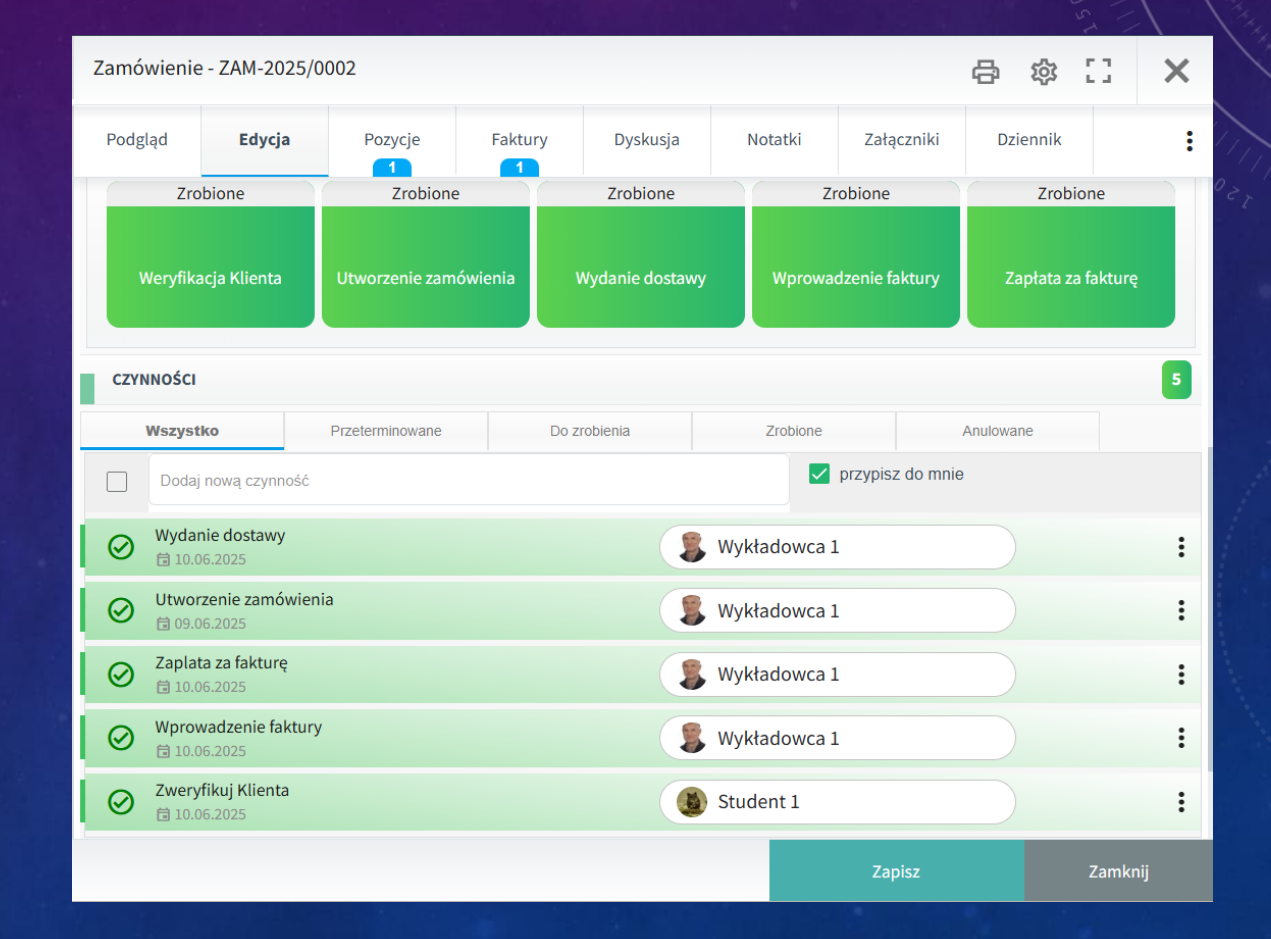

WPROWADZENIE FAKTURY SPRZEDAŻOWEJ + PŁATNOŚCI

### PYTANIA? PROCES OCENY DOSTAWCÓW